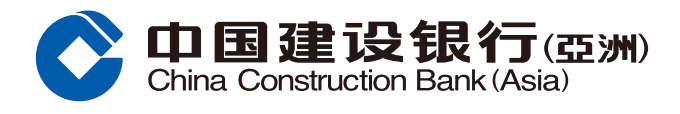

# eStatement Registration Guide

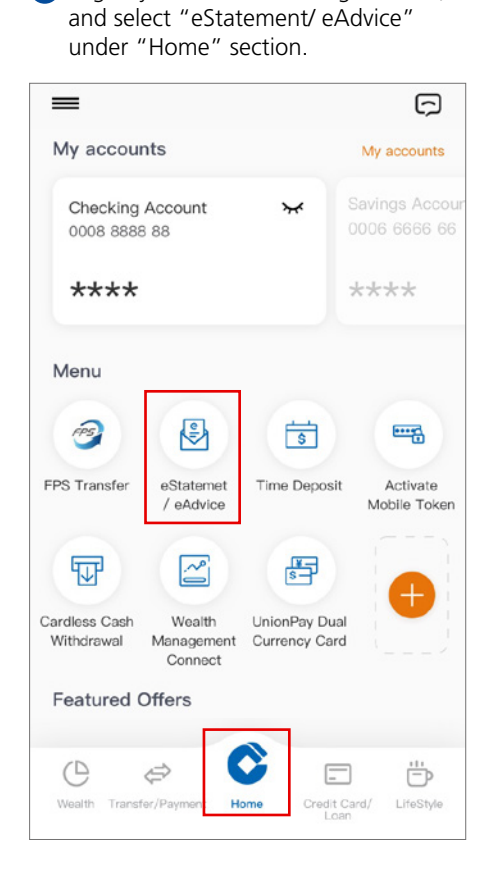

1 Logon your Mobile Banking account,

# 2 Select "Setup".

# CeStatement/eAdvice

### 3 Select "Credit Card Accounts".

| Setup eStatement/eAdvice    |   |
|-----------------------------|---|
| Monthly Portfolio Statement | > |
| Banking Accounts            | > |
| Time Deposit Accounts       | > |
| Credit Card Accounts        | > |
| Securities Trading Account  | > |
| Loan Account                | > |
| Remittance e-Advice         | > |
|                             |   |
|                             |   |
|                             |   |
|                             |   |
|                             |   |

€ Home

By eStatement

## 4 Follow the instructions to complete the setting.

| New Statement By eStatement<br>Delivery Option By eStatement<br>Remarks<br>If you have more than one Visa/Master/UnionPay Credit<br>Card(s) and you have registered the e-Statement service<br>with one card, all credit card(s) under your name will be<br>registered for the e-Statement service (except business<br>card).<br>• eStatement arrangement is applicable to active credit<br>card account(s) only. For inquiries, please call our 24-Hour<br>Customer Service Hotline.<br>I confirm that I have read and understood<br>the "Terms and Conditions for e-statement<br>Service For Credit Card(s)", and agree to be<br>bound by the same. | Current<br>Statement<br>Delivery Option                                                                                                    | By paper statement                                                                                        |                             |
|----------------------------------------------------------------------------------------------------|----------------------------------------------------------------------------------------------------|----------------------------------------------------------------------------------------------------|-----------------------------|
| Remarks  If you have more than one Visa/Master/UnionPay Credit Card(s) and you have registered the e-Statement service with one card, all credit card(s) under your name will be registered for the e-Statement service (except business card).  eStatement arrangement is applicable to active credit card account(s) only. For inquiries, please call our 24-Hour Customer Service Hotline.  I confirm that I have read and understood the "Terms and Conditions for e-statement Service For Credit Card(s)", and agree to be bound by the same.                                                                                                    | New Statement<br>Delivery Option                                                                                                    | By eStatement                                                                                             | 3                           |
| If you have more than one Visa/Master/UnionPay Credit<br>Card(s) and you have registered the e-Statement service<br>with one card, all credit card(s) under your name will be<br>registered for the e-Statement service (except business<br>card).<br>• eStatement arrangement is applicable to active credit<br>card account(s) only. For inquiries, please call our 24-Hour<br>Customer Service Hotline.                                                                                                    | Remarks                                                                                                    |                                                                                                    |                             |
| Card(s) and you have registered the e-Statement service<br>with one card, all credit card(s) under your name will be<br>registered for the e-Statement service (except business<br>card).<br>• eStatement arrangement is applicable to active credit<br>card account(s) only. For inquiries, please call our 24-Hour<br>Customer Service Hotline.<br>I confirm that I have read and understood<br>the "Terms and Conditions for e-statement<br>Service For Credit Card(s)", and agree to be<br>bound by the same.                                                                                                    | <ul> <li>If you have more the second second sec</li></ul> | han one Visa/Master/Union                                                                                 | Pay Credit                  |
| <ul> <li>with one card, all credit card(s) under your name will be registered for the e-Statement service (except business card).</li> <li>• eStatement arrangement is applicable to active credit card account(s) only. For inquiries, please call our 24-Hour Customer Service Hotline.</li> <li>I confirm that I have read and understood the "Terms and Conditions for e-statement Service For Credit Card(s)", and agree to be bound by the same.</li> </ul>                                                                                                    | Card(s) and you hav                                                                                                    | ve registered the e-Stateme                                                                               | ent service                 |
| registered for the e-Statement service (except business<br>card).<br>• eStatement arrangement is applicable to active credit<br>card account(s) only. For inquiries,please call our 24-Hour<br>Customer Service Hotline.<br>I confirm that I have read and understood<br>the "Terms and Conditions for e-statement<br>Service For Credit Card(s)", and agree to be<br>bound by the same.                                                                                                    | with one card, all cr                                                                                                    | edit card(s) under your nan                                                                               | ne will be                  |
| <ul> <li>card).</li> <li>eStatement arrangement is applicable to active credit card account(s) only. For inquiries, please call our 24-Hour Customer Service Hotline.</li> <li>I confirm that I have read and understood the "Terms and Conditions for e-statement Service For Credit Card(s)", and agree to be bound by the same.</li> </ul>                                                                                                    | registered for the e-                                                                                                    | -Statement service (except                                                                                | business                    |
| eStatement arrangement is applicable to active credit<br>card account(s) only. For inquiries, please call our 24-Hour<br>Customer Service Hotline.<br>I confirm that I have read and understood<br>the "Terms and Conditions for e-statement<br>Service For Credit Card(s)", and agree to be<br>bound by the same.                                                                                                    | card).                                                                                                    |                                                                                                    |                             |
| card account(s) only. For inquiries, please call our 24-Hour<br>Customer Service Hotline.<br>I confirm that I have read and understood<br>the "Terms and Conditions for e-statement<br>Service For Credit Card(s)", and agree to be<br>bound by the same.                                                                                                    | <ul> <li>eStatement arrang</li> </ul>                                                                                                    | gement is applicable to acti                                                                              | ve credit                   |
| Lustomer Service Hotline.                                                                                                    | card account(s) only                                                                                                    | y. For inquiries,please call o                                                                            | our 24-Hou                  |
| I confirm that I have read and understood<br>the "Terms and Conditions for e-statement<br>Service For Credit Card(s)", and agree to be<br>bound by the same.                                                                                                    |                                                                                                    |                                                                                                    |                             |
|                                                                                                    | Customer Service H                                                                                                    | t I have read and under                                                                                   | stood                       |
|                                                                                                    | L confirm tha<br>the "Terms a<br>Service For<br>bound by the                                                                                                    | iotline.<br>It I have read and under:<br>Ind Conditions for e-sta<br>Credit Card(s)", and agre<br>e same. | stood<br>tement<br>ee to be |
|                                                                                                    | I confirm tha<br>the "Terms a<br>Service For (<br>bound by the                                                                                                    | t I have read and unders<br>ind Conditions for e-sta<br>Credit Card(s)", and agre<br>a same.              | stood<br>tement<br>ee to be |
|                                                                                                    | I confirm tha<br>the "Terms a<br>Service For (<br>bound by the                                                                                                    | t I have read and unders<br>ind Conditions for e-sta<br>Credit Card(s)", and agre<br>a same.              | stood<br>tement<br>ee to be |
|                                                                                                    | I confirm tha<br>the "Terms a<br>Service For (<br>bound by the                                                                                                    | t I have read and unders<br>ind Conditions for e-sta<br>Credit Card(s)", and agre<br>a same.              | stood<br>tement<br>ee to be |
|                                                                                                    | I confirm tha<br>the "Terms a<br>Service For (<br>bound by the                                                                                                    | t I have read and unders<br>ind Conditions for e-sta<br>Credit Card(s)", and agre<br>a same.              | stood<br>tement<br>se to be |
|                                                                                                    | I confirm tha<br>the "Terms a<br>Service For (<br>bound by the                                                                                                    | t I have read and unders<br>ind Conditions for e-sta<br>Credit Card(s)", and agre<br>e same.              | stood<br>tement<br>se to be |
|                                                                                                    | L confirm tha<br>the "Terms a<br>Service For (<br>bound by the                                                                                                    | iotline.<br>It I have read and unders<br>and Conditions for e-sta<br>Credit Card(s)", and agre<br>e same. | stood<br>tement<br>se to be |

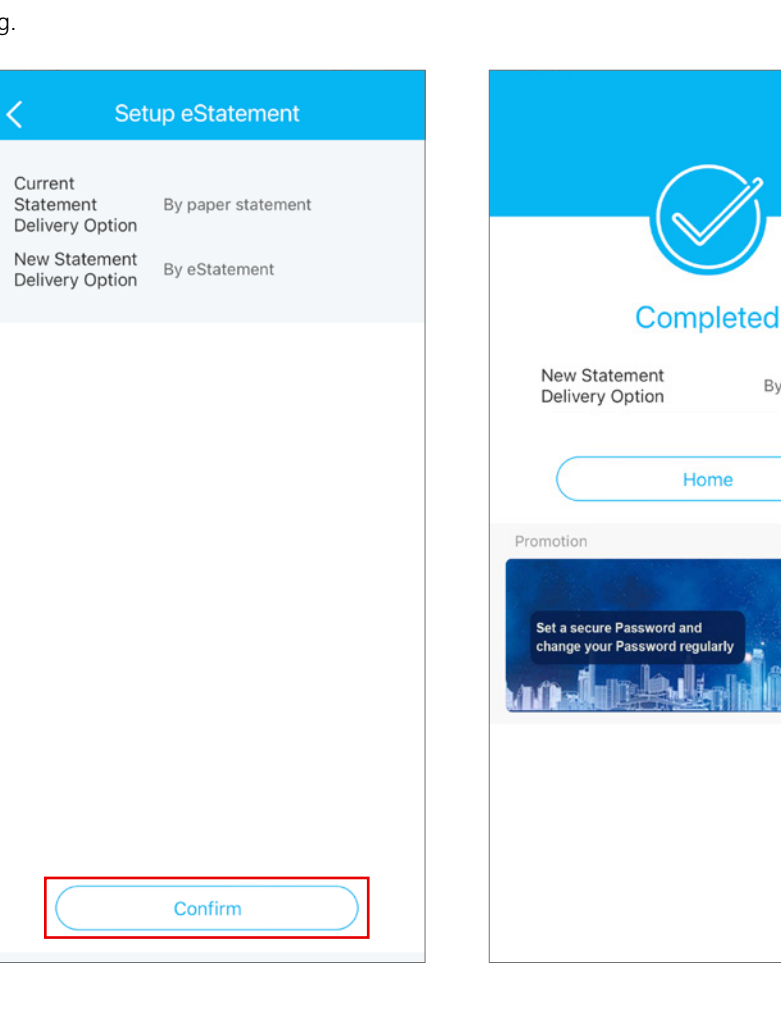